## Web VPN / SSL VPN

Since the network secure remote access high demanding large enterprise has risen up. To the users, the most reliable solution is the SSL VPN without installing any software or hardware. Only need to use the web browser and easily access the data transferring by SSL encryption.

## The VPN terms

### DES

", The DES( Data Encryption Standard ) is a kind of NIST W with 56 bytes preshared key.

#### 3DES

", The 3DES (Triple Data Encryption Standard ) is more secure than DES with 168 bytes .

#### AES

", The AES is the high standard of data encryption, and its standard is more strict than the DES. The AES Key Size can divided into 128 bytes, 192 bytes and 256 bytes.

#### Setting

,,

#### **VPN IP of Client**

Creates the SSL VPN between the client and the SG-1000 appliance by login authentication, VPN IP range , encryption algorithm , Protocol , server port and connecting time . And set the end user can use the IP address distribute by the DNS or WINS server , to access the internal resources through the NAT mode.

The SSL VPN IP range can not be the same as the segment of LAN (LAN ,Multiple Subnet , DMZ) , WAN and PPTP server.

#### **Internal Subnet of Server**

" To set the client user can access the internal subnet of server.

## Status

#### **User Name**

" To display the authentication name used by client.

#### **Real IP**

" To display the client real IP.

#### **VPN IP**

" To display the client IP distributed by the SG-1000.

#### Uptime

" To display the uptime between client and SG-1000.

#### Configure

The MIS engineer can choose to disconnect the SSL VPN. (Fig. 20-1)

| User Name | Real IP | VPN IP  | Uptime | Configure |
|-----------|---------|---------|--------|-----------|
|           |         | No Data |        |           |

Fig. 20-1 Status list

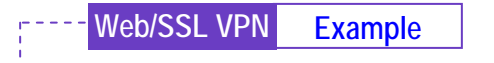

Set the Web / SSL VPN between SG-1000 and WAN Client

**Step1** In Interface  $\rightarrow$  WAN, enable HTTPS. (*Fig. 20-2*)

| WAN NO. | Connect Mode | IP Address       | Connections | Ping | HTTP | HITTPS | Configure | Priorit |
|---------|--------------|------------------|-------------|------|------|--------|-----------|---------|
| 1       | Static IP    | 61.11.11.11      | 1 1         | V    | V    | 1      | Modify    | 1 22    |
| 2       | Static IP    | 211 22 22 22     |             | V    | d    | 1      | Modify    | 2 -     |
| 3       | (Disable)    | <del>777</del> 5 | 0 20        |      |      | #5     | Modify    | 0.00    |
| 4       | (Disable)    | 200              | 0 10        |      |      |        | Modify    | 0 10    |

. \_ . \_ . \_ 🌰

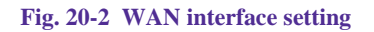

**Step2** In Authentication  $\rightarrow$  User, add the following settings : (*Fig. 20-3*)

| Authentication-User Name* | Configure |        |  |
|---------------------------|-----------|--------|--|
| joy                       | Modify    | Remove |  |
| john                      | Modify    | Remove |  |
| jack                      | Modify    | Remove |  |

Fig. 20-3 Authenticaion user setting

#### **Step3** In Authentication $\rightarrow$ User Group, add the following settings : (*Fig. 20-*

4)

| Name       | Member          | Radius | POP3 | LDAR | Configure           |  |
|------------|-----------------|--------|------|------|---------------------|--|
| laboratory | joy, john, jack |        |      |      | Modify Remove Pause |  |

Fig. 20-4 Authentication user group setting

Web/SSL VPN Example

**Step4** In Web VPN / SSL VPN  $\rightarrow$  Setting, add the following settings :

Click Modify . (Fig. 20-5)

Enable Web VPN.

**VPN IP Range**, enter 192.168.222.0 / 255.255.255.0.

Encryption Algorithm, select 3DES.

- " **Protocol**, select TCP .
- " Server Port, enter the default value of 1194.
- " Authentication User or Group, select laboratory .
- " **Auto-Dissconnect if idle**, enter 0.
- " Click **OK**.
- " It will automatically add the LAN interface which is the segment that allow the client to access (*Fig. 20-6*)

| VV | eb VPN Setting               |                             |                                  |    |        |
|----|------------------------------|-----------------------------|----------------------------------|----|--------|
| 7  | Enable Web VPN ( Please enak | le TCP port 443 in the "Inf | erface > VVAN > HTTPS" )         |    |        |
|    | VPN IP Range                 | 192.168.222.0               | / 255.255.255.0                  |    |        |
|    | Encryption Algorithm         | 3DES 💌                      |                                  |    |        |
|    | Protocol                     | TCP 💌                       |                                  |    |        |
|    | Server Port                  | 1194                        | (Range 1024 - 65535)             |    |        |
|    | Enable DNS and WINS serv     | er addresses to clients     |                                  |    |        |
|    | DNS Server 1                 | 1                           |                                  |    |        |
|    | DNS Server 2                 |                             |                                  |    |        |
|    | WINS Server 1                | 1                           |                                  |    |        |
|    | WINS Server 2                |                             |                                  |    |        |
|    | Enable NAT mode              |                             |                                  |    |        |
|    | Authentication User or Group | laboratory 💌                |                                  |    |        |
|    | Auto-Disconnect if idle      | Minutes (Range: 0 -         | 120, 0: means always connected ) |    |        |
|    |                              |                             |                                  |    |        |
|    |                              |                             |                                  | OK | Cancel |

Fig. 20-5 Enable Web VPN

#### - Web/SSL VPN Example

#### VPN IP of Client

L

Web VPN ; Enable ( Server ports are TCP 443 and TCP 1194 )

VPN IP Range : 192.168.222.0

Netmask : 255.255.255.0

Encryption Algorithm : 3DES

Authentication User or Group : laboratory

Modify

\_.\_....

#### Internal Subnet of Server

| Internal Subnet | Netmask       | Configure     |  |
|-----------------|---------------|---------------|--|
| 192.168.1.0     | 255 255 255 0 | Modify Remove |  |

New Entry

Fig. 20-6 Enable Web VPN

#### Web/SSL VPN Example

**Step5** Enter the following settings in client web browser :

In **Address**, enter http://61.11.11.11/sslvpn or http://61.11.11.11/webvpn (It is the SG-1000 interface add the sslvpn or webvpn string).

Click Enter (Fig. 20-7)

In Security Alert, click OK.

In Security Alert, click OK.

In Warning HTTPS, click Yes.

In Warning Security, click Yes.

In Authentication, enter josh in User Name and 123456789 in

**Password** . (*Fig. 20-8, Fig. 20-9, Fig. 20-10, Fig. 20-11, Fig. 20-12* ) Click **OK** . (*Fig. 20-13, Fig. 20-14* )

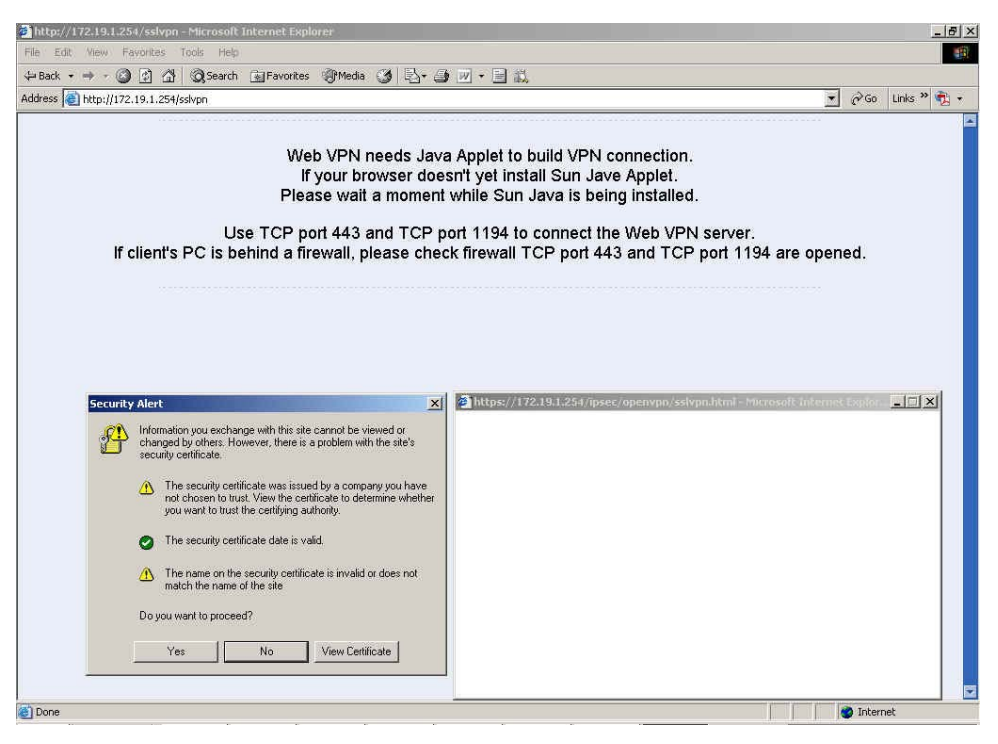

Fig. 20-7 Login SSL VPN

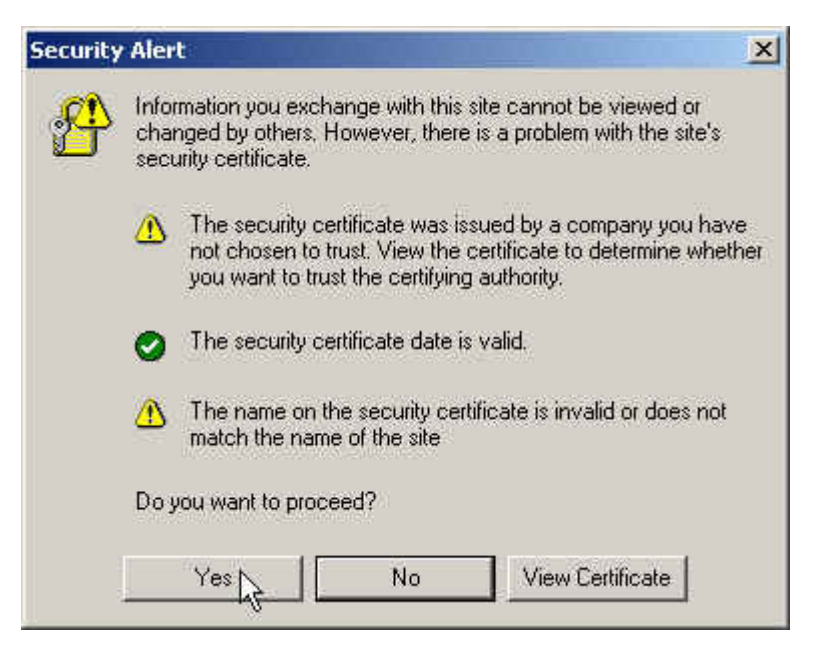

Fig. 20-8 The warning secutity window

| Warning | - Security                                                                                                    |
|---------|----------------------------------------------------------------------------------------------------|
| 0       | Do you want to accept the certificate from web site "Planet Multi Security Firewall" for the purpose of exchanging encrypted information?                                              |
|         | Publisher authenticity verified by: "Planet technology "                                                                                                    |
|         | The security certificate was issued by a company that is not trusted.                                                                                                    |
|         | () The security certificate has not expired and is still valid.                                                                                                    |
|         | Caution: "Planet Multi Security Firewall" asserts that this content is safe. You should only accept this content if you trust "Nusoft Multi Security Firewall" to make that assertion. |
|         | <u>M</u> ore Details                                                                                                    |
|         | Yes No <u>A</u> lways                                                                                                    |

Fig. 20-9 The warning security window

| Warning | g - HTTPS                                                                                                   | × |
|---------|----------------------------------------------------------------------------------------------------|---|
| <u></u> | Hostname Mismatch<br>The hostname in the server security certificate does not match the name of the server. |   |
|         | Hostname of the URL: 172.19.1.254<br>Hostname from the certificate: Planet Multi Security Firewall          |   |
|         | Do you want to proceed?                                                                                     |   |
|         | <u>Y</u>                                                                                                    |   |

----

Fig. 20-10 The warning HTTP window

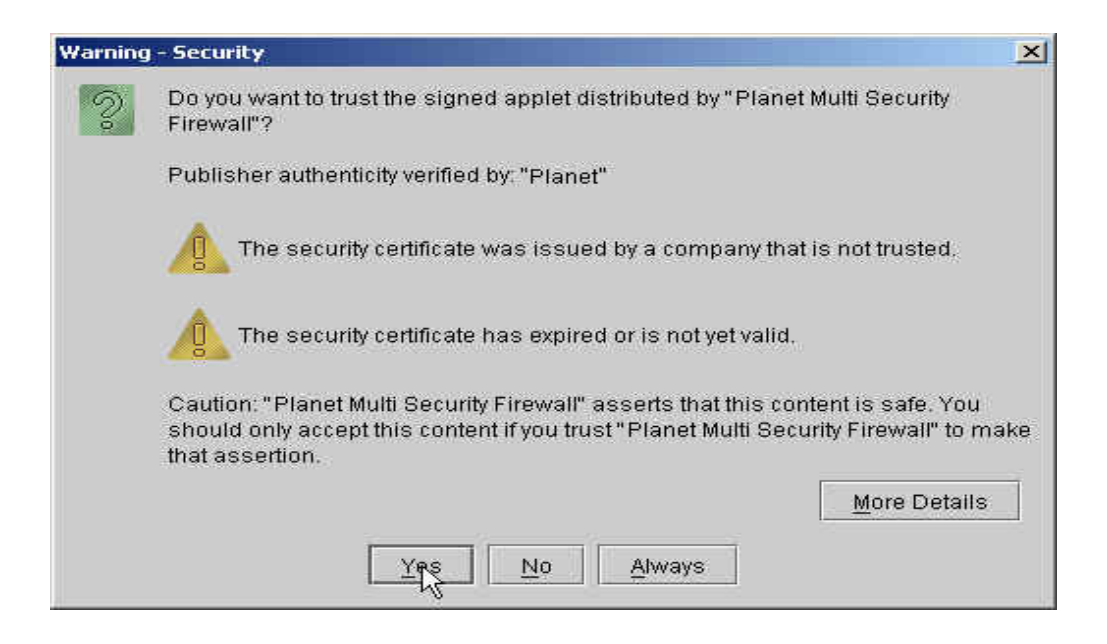

Fig. 20-11 The warning security window

i.

| & Authentication |        | -101× |
|------------------|--------|-------|
| User Name        | josh   |       |
| Password         | *****  |       |
| để               | Cancel |       |

\_.\_.

Fig. 20-12 The authentication window

| Server VPN IP :,, | Connection Status :                  |   |
|-------------------|--------------------------------------|---|
| Client VPN IP :   | Connection Uptime : 00:00:00         |   |
| ENC Algorithm :   | Total Rx / Tx (Bytes) : /            |   |
|                   | 12.96                                | Ť |
|                   | 42 %                                 |   |
| Please waiting    | 42 %<br>g while software is install. |   |

Fig. 20-13 The SSL VPN connection

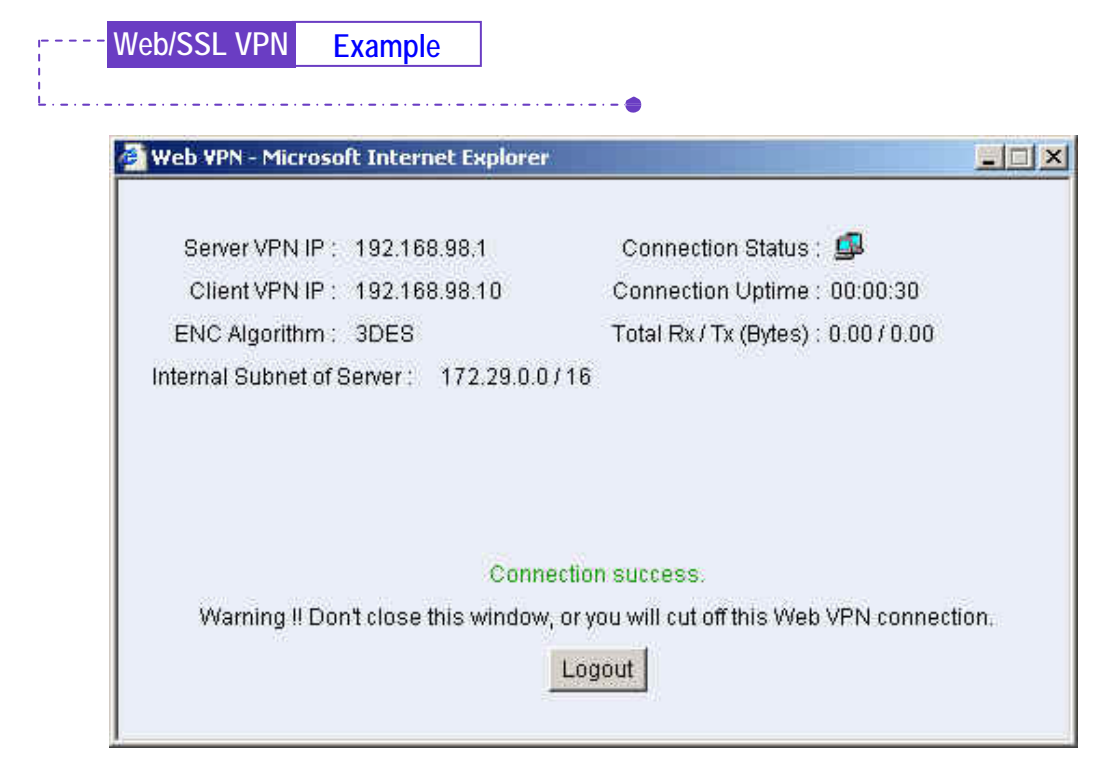

Fig. 20-14 Complete the SSL VPN connection

# **Step6** In Web VPN / SSL VPN $\rightarrow$ Status, it shows the connection status : (*Fig.* 20-15)

| User Name | Real IP         | VPN IP         | Uptime : | Configure  |
|-----------|-----------------|----------------|----------|------------|
| john      | 220.132.112.108 | 192.168.222.10 | 0:01:24  | Disconnect |

Web/SSL VPN Example

When the client PC is not installed the SUN JAVA runtime environment software, it will automatically download and install this software as in SSL VPN connection (Fig. 20-16, Fig. 20-17).

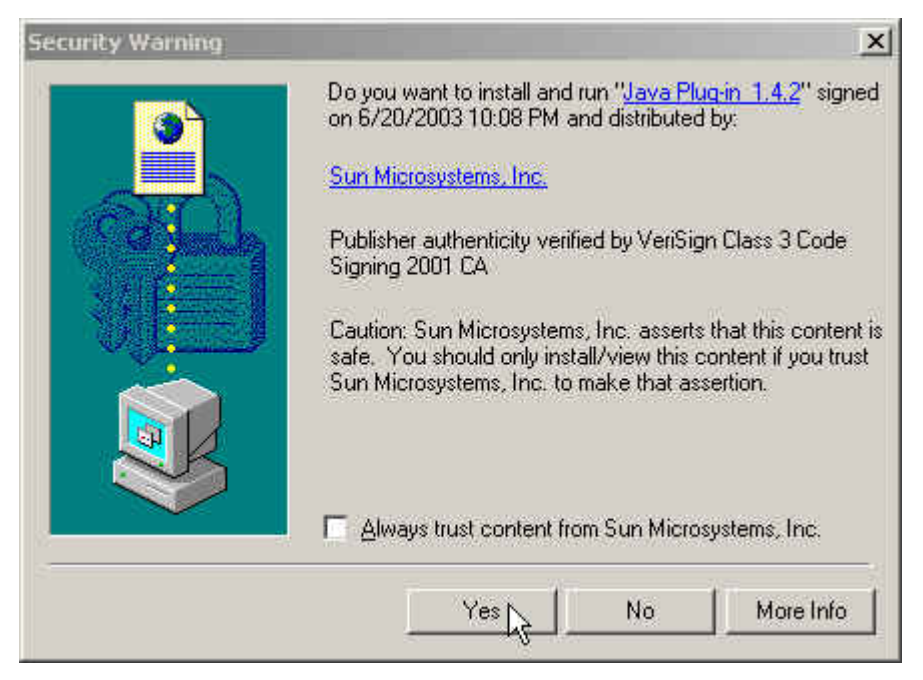

Fig. 20-16 The Java runtime environment plug-in CA certificate

![](_page_14_Picture_0.jpeg)

Fig. 20-17 The Java runtime environment plug-in installation